Step 1. 「メンバー以外からの投稿を禁止」設定を確認する

- ① メーリングリスト管理画面にログインします。
- <u>http://webml.meiji.ac.jp/ml/admin/</u>メーリングリスト名/members
- ② 「プライバシー・オプション」をクリックします。

| Meiji–univ メーリングリスト管理<br>会員管理 の部 |                                                                                             |                                                                                               |  |  |  |  |  |  |  |
|----------------------------------|---------------------------------------------------------------------------------------------|-----------------------------------------------------------------------------------------------|--|--|--|--|--|--|--|
|                                  | 設定分類                                                                                        | 他の管理項目                                                                                        |  |  |  |  |  |  |  |
| ・ <u>バスワード</u>                   | · 会員管理<br>- <u>合員リスト1</u><br>- <u>まとめて人会登録</u><br>- <u>せんで人会登録</u><br>- <u>ブライバシー・オブション</u> | ・ <u>ホ処理の生間を処理</u><br>・ リスト総合案内のページへ<br>・ 公開 HTML ページとテキストファイルを編集する<br>・ <u>リストの保存書庫に移動する</u> |  |  |  |  |  |  |  |
|                                  |                                                                                             | - <u>ログアウト</u>                                                                                |  |  |  |  |  |  |  |

③ 動作で定義されていない非会員からの投稿に対する動作の設定が「拒否」または「破棄」の場合はメンバー外からの投稿を禁止する設定になっておりますので、以下の設定をおこないます。 (「承認」「保留」は、設定対象外です。)

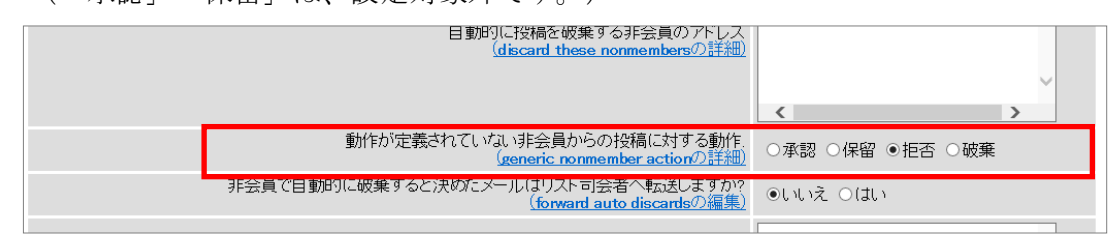

④ 確認後「会員管理」をクリックし、設定画面に戻ります。

(1)

## Step 2. 「@kisc.meiji.ac.jp」「@isc.meiji.ac.jp」で登録されているメンバーに「@meiji.ac.jp」のアドレスを登録する

(例:test001@kisc.meiji.ac.jp、test002@isc.meiji.ac.jp に@meiji.ac.jp のアドレスを登録する) 「まとめて入会登録」をクリックします。

|                   |                                                         |                          |              | Meiji-uni<br>숲 | v メーリン<br>食管理         | ッグリ<br>の音                                   | スト管 <sup>3</sup><br>『                                  | 理                              |          |           |       |  |
|-------------------|---------------------------------------------------------|--------------------------|--------------|----------------|-----------------------|---------------------------------------------|--------------------------------------------------------|--------------------------------|----------|-----------|-------|--|
|                   | 設定分類 他の管理項目                                             |                          |              |                |                       |                                             |                                                        |                                |          |           |       |  |
| • /               | <u>179-</u>                                             | <u> </u>                 | 禄<br>里<br>ン… |                | -<br>-<br>-<br>-<br>- | 未処理<br>リスト総<br>公開<br>ビ<br>リストの<br><b>ログ</b> | <u>の申請を処</u><br>合案内の<br>「ML ベーシ<br>保存書庫「<br><b>アウト</b> | U理<br>ベージへ<br>びとテキストご<br>に移動する | 7ァイルを編集す | <u>ta</u> |       |  |
| 以下の功              | )項目を変更して, <i>変更を送信する</i> のボタンを クリックして送信してください。<br>会員リスト |                          |              |                |                       |                                             |                                                        |                                |          |           |       |  |
|                   |                                                         |                          |              |                | 会員リン                  | スト                                          |                                                        |                                |          |           |       |  |
| 会員検索 (ヘルブ) ( 検索 ) |                                                         |                          |              |                |                       |                                             |                                                        |                                |          |           |       |  |
| の表の               | 表の説明を表示するには、ここをクリック。                                    |                          |              |                |                       |                                             |                                                        |                                |          |           |       |  |
| [                 |                                                         |                          |              |                | 合計3                   | 名                                           |                                                        |                                |          |           |       |  |
|                   | 退会                                                      | 会員アドレス<br>会員名            | 制限           | 隠れ会員           | 配送停止<br>[理由]          | 受領                                          | 控え無                                                    | ダブリ無                           | まとめ読み    | 平文        | 言語    |  |
|                   |                                                         | test001@kisc.meiji.ac.jp |              |                |                       |                                             |                                                        |                                |          |           | 日本語 🗸 |  |
|                   |                                                         | test002@isc.meiji.ac.jp  |              |                |                       |                                             |                                                        |                                |          |           | 日本語 🗸 |  |
|                   |                                                         | test@meiji.ac.jp         |              |                |                       |                                             |                                                        |                                |          |           | 日本語 🗸 |  |
|                   |                                                         |                          |              |                | 変更を送信                 | する                                          |                                                        |                                |          |           |       |  |

② 「@meiji.ac.jp」のアドレスを入力し、「変更を送信する」をクリックします。

(例:test001@meiji.ac.jp、test002@meiji.ac.jpを入力)

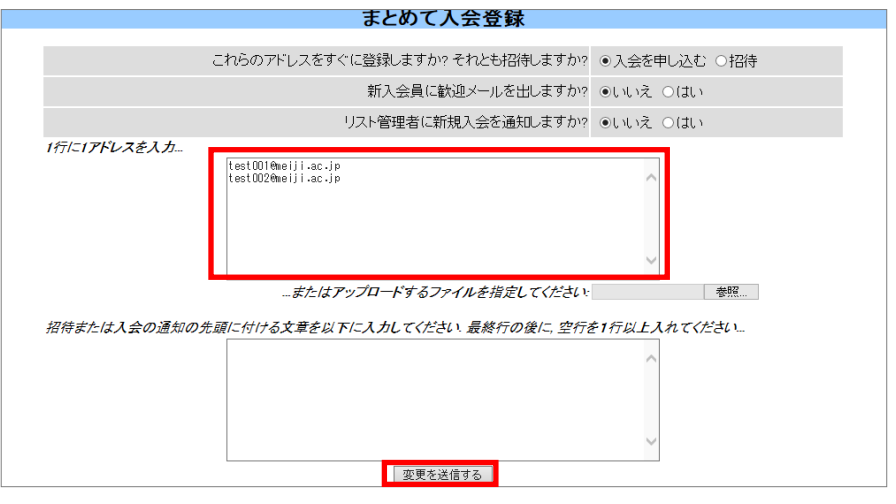

- ③ 変更が完了すると「入会手続き完了」と表示されます。次に「会員リスト」をクリックします。
- ④ 「@kisc.meiji.ac.jp」「@isc.meiji.ac.jp」のアドレスの「配送停止」チェックボックスにチェッ クを入れ、「変更を送信する」をクリックします。

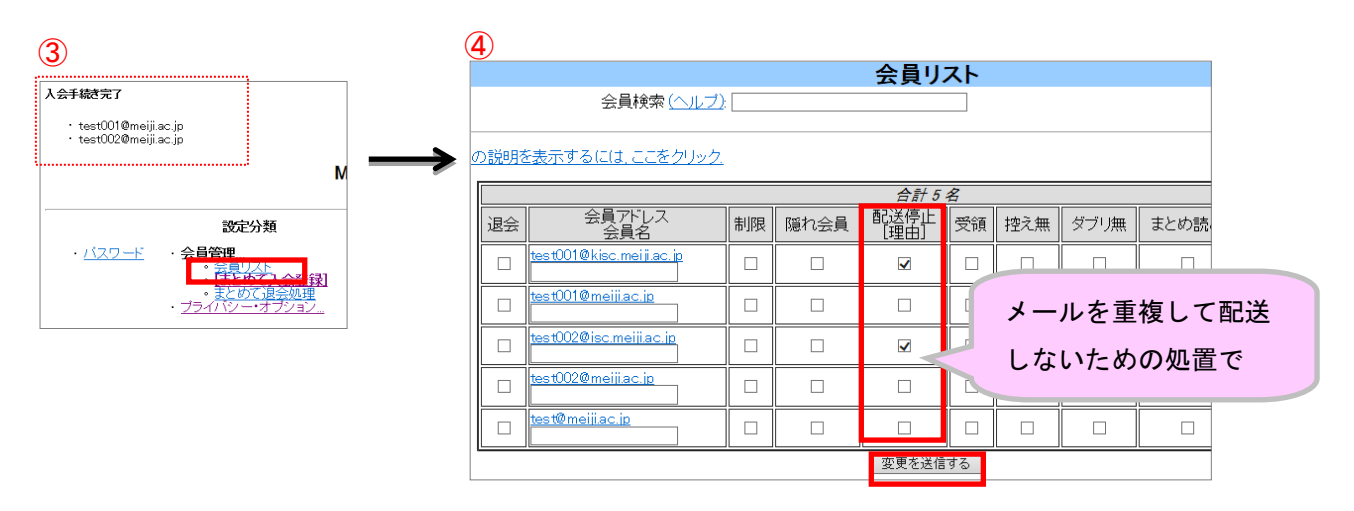

※ Step3 は Meiji Mail システムの移行完了後(2014 年 12 月中旬以降)に設定をお願い致します。

## Step 3. 「@kisc.meiji.ac.jp」「@isc.meiji.ac.jp」のアドレスをリストから削除する

 会員リスト画面で、「@kisc.meiji.ac.jp」「@isc.meiji.ac.jp」のアドレスの「退会」チェックボ ックスにチェックを入れ、「変更を送信する」をクリックします。

| 会員リスト                     |                          |    |      |              |    |     |      |       |    |       |
|---------------------------|--------------------------|----|------|--------------|----|-----|------|-------|----|-------|
| 会員検索 (ヘルブ):               |                          |    |      |              |    |     |      |       | 検索 |       |
| ー<br>)表の説明を表示するには、ここをクリック |                          |    |      |              |    |     |      |       |    |       |
| 合計5名                      |                          |    |      |              |    |     |      |       |    |       |
| 退会                        | 会員アドレス<br>会員名            | 制限 | 隠れ会員 | 配送停止<br>[理由] | 受領 | 控え無 | ダブリ無 | まとめ読み | 平文 | 言語    |
| V                         | test001@kisc.meiji.ac.jp |    |      | ☑[A]         |    |     |      |       | •  | 日本語 🗸 |
|                           | test001@meiji.ac.jp      |    |      |              |    |     |      |       |    | 日本語 🗸 |
| V                         | test002@isc.meiji.ac.jp  |    |      | ☑[A]         |    |     |      |       | V  | 日本語 🗸 |
|                           | test002@meiji.ac.jp      |    |      |              |    |     |      |       |    | 日本語 🗸 |
|                           | test@meiji.ac.jp         |    |      |              |    |     |      |       |    | 日本語 🗸 |
| 変更を送信する                   |                          |    |      |              |    |     |      |       |    |       |